# Benutzerkarte Swisscovery für das Modul 'Recherchieren'

#### 1. Registrierung starten

Gehen Sie auf die Seite <u>swisscovery</u> (Bibliotheken der Berner Fachhochschule BFH) und klicken Sie <u>«Registrierung»</u> an...

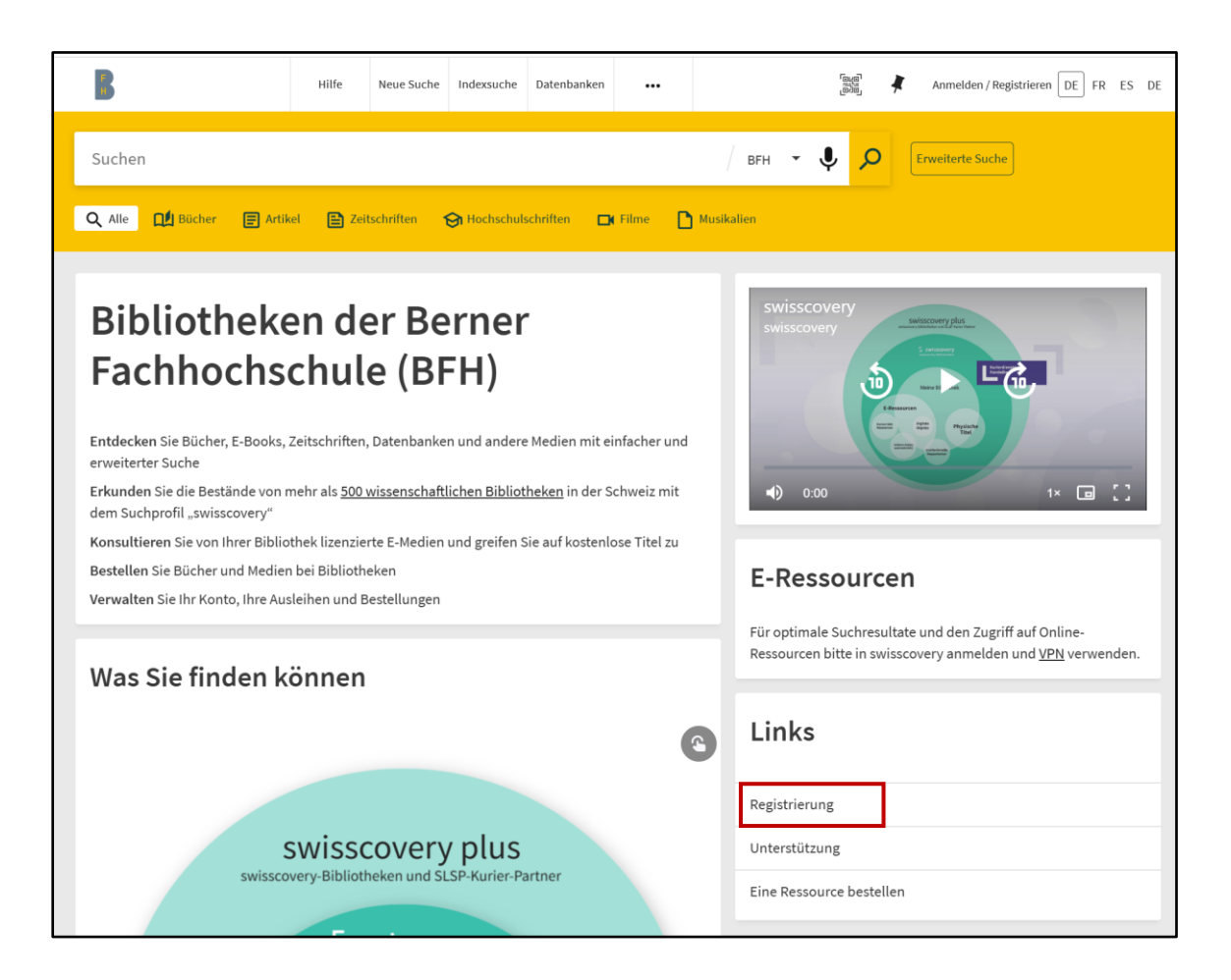

...oder gehen Sie direkt zur <u>Registrierungsplattform</u> und klicken auf «Registrierung starten»

| SLSP<br>Weiter<br>Leventuder                                                                                                    | Hilfe                         | DE 🕶     |
|----------------------------------------------------------------------------------------------------|-------------------------------|----------|
| swisscovery <b>Registrierung</b>                                                                                                    |                               |          |
| Um sich bei swisscovery anzumelden und auf Bibliotheksinhalte zuzugreifen, benötigen Sie ein Switch edu-ID-Konto mit dem Sie sich bei SLSP registrieren<br>Die erforderlichen Schritte sind:<br>1. Klicken Sie auf 'Registrierung starten.<br>Sie werden auf die edu-ID Login-Seite weitergeleitet.<br>2. Mit einem edu-ID-Konto anmelden<br>Falls Sie noch kein edu-ID-Konto haben, erstellen Sie bitte eines.<br>3. Akzeptieren Sie die Nutzungsbedingungen und beenden Sie die Registrierung |                               |          |
| Geben Sie optional die Nummer Ihrer Bibliothekskarte an, falls Sie eine haben.           Registrierung starten         Bibliothekskarten und Ein<br>(wie abweichende Rechnut)                                                                                                    | stellungen<br>Ingsadresse) ve | erwalten |

#### 2. SWITCH edu-ID Konto erstellen

<u>SWITCH</u> edu-ID ist Ihre digitale Bildungsidentität für ermöglicht lebenslanges Lernen.

| en Sie «Konto erstellen»          |       |      |                 |
|-----------------------------------|-------|------|-----------------|
| Switch_edu-ID                     | Hilfe | DE 🔹 | Konto erstellen |
| Login                             |       |      |                 |
| E-Mail<br>alex.taylor@example.org |       |      |                 |
|                                   |       |      | Weiter          |

## 3. Persönliche Daten eingeben

Füllen Sie die Felder aus. Stimmen Sie den Nutzungsbedingungen zu und klicken Sie auf «Registrieren». Achtung! Geben Sie eine lang gültige E-Mail-Adresse an.

| Switch_edu-                   | D          |     |      |     | Hilfe | DE 🔻 |
|-------------------------------|------------|-----|------|-----|-------|------|
| Konto erste                   | elle       | ən  |      |     |       |      |
| Vorname<br>Alex               |            |     |      |     |       |      |
| Nachname<br>Taylor            |            |     | <br> |     |       |      |
| Geburtsdatum<br>tt.mm.jjjj    |            |     |      |     |       |      |
| E-Mail<br>alex.taylor@examp   |            |     |      |     |       |      |
| Bevorzugte Sprache<br>Deutsch |            |     |      |     |       | ~    |
| Matrikel-Nummer(optio         | onal)<br>- | 099 | -    | 999 |       |      |
| Passwort<br>******            |            |     |      |     |       | 0    |
| Passwort bestätigen           |            |     |      |     |       | 0    |
|                               |            |     |      |     |       |      |

# 4. E-Mail-Adresse bestätigen

Sie werden nun aufgefordert, Ihre E-Mail-Adresse zu bestätigen. Dazu wird Ihnen von SWITCH edu-ID ein **Verifizierungscode** an die angegebene E-Mail-Adresse gesendet. Prüfen Sie das Postfach Ihres E-Mail Providers, kopieren Sie den Code in der E-Mail, füllen Sie ihn auf der Registrierungsseite ein. Klicken Sie dann auch «Abschicken».

# 5. Mobilnummer bestätigen mit Code aus SMS

Fügen Sie eine Mobilnummer hinzu und klicken Sie «Weiter». Die Angabe einer Privatnummer oder Mobilnummer ist zwingend, da diese für die Registrierung bei swisscovery benötigt wird. Sie werden nun aufgefordert den Verifizierungscode einzugeben.

Dazu überprüfen Sie die sms auf Ihrem Mobiltelefon und übertragen Sie den erhaltenen Code. Klicken Sie dann auf «Abschicken».

# 6. Login mit SWITCH edu-ID Zugangsdaten und Übermittlung der Daten an Bibliothekskonto (SLSP)

Nach der Bestätigung, dass Ihre Mobilnummer verifiziert wurde, erscheint wieder der **Login Einstieg**, bereits vorgefüllt mit Ihrem E-Mail. Geben Sie das Passwort ein, denn jetzt geht es weiter mit der **swisscovery Registrierung**.

| Switch_edu-ID           | Hilfe | DE 🝷 | Konto erstellen |
|-------------------------|-------|------|-----------------|
| Login                   |       |      |                 |
| E-Mail                  |       |      |                 |
| alex taylor@example.org |       |      |                 |

Stimmen Sie der Übermittlung Ihrer Daten in unser Bibliotheksystem zu, indem Sie auf «Akzeptieren» klicken. Dies müssen Sie im Verlauf der Registrierung mehrmals tun.

### 7. Persönliche Angaben nachtragen

Fügen Sie nun noch die persönlichen Angaben, wie Postadresse etc., ein

#### 8. Registrierung abschliessen

Die Bibliothekskartennummer wir von der Bibliothekarin an der BFH eingetragen. Akzeptieren Sie die Nutzungsbedingungen und klicken Sie auf «Registrieren».

| Name:                                                                |                                     |
|----------------------------------------------------------------------|-------------------------------------|
|                                                                      |                                     |
| Harry Potter                                                         |                                     |
| Geburtsdatum:                                                        |                                     |
| 1980-07-31                                                           |                                     |
| Primärer E-Mail-Kontakt:                                             |                                     |
| harry.p80@hogwarts-mail.com                                          |                                     |
| Andere E-Mail-Adressen:                                              |                                     |
| harry.potter@uni-example.ch                                          |                                     |
|                                                                      |                                     |
| Postadressen:                                                        |                                     |
| <ul> <li>Teststrasse 1291, 3333, Examplingen, Switzerland</li> </ul> |                                     |
| Telefonnummern:                                                      |                                     |
| <ul> <li>+41 44 234 56 78</li> </ul>                                 |                                     |
| Bibliotheksausweis-Nummern:                                          |                                     |
| B123456789                                                           |                                     |
| Monn Sie einen nicht aufgeführten Dib otheksausweis hesit            | zen geben Sie hitte die Nummer des  |
| Ausweises an                                                         | zen, geben sie bitte die Nummer des |
| Das Ausleihen von Büchern in einer Bibliothek wird mit eine          | m Bibliotheksausweis einfacher      |
|                                                                      |                                     |
| SLSP Nutzungsbedingungen                                             |                                     |
| V Ich stimme den SI SP Nutzungsbedingungen zu                        |                                     |
| and summe den scar Nutzungsbedingungen zu.                           |                                     |
| Depietdayan                                                          | Hilfe                               |
| Registrieren                                                         |                                     |
|                                                                      |                                     |
|                                                                      |                                     |
| V Hinweis                                                            |                                     |

Kontrollieren Sie bitte, ob die Registrierung funktioniert hat, indem Sie sich im swisscovery Anmelden!

|        | Hilfe | Neue Suche | Indexsuche | Datenbanken | ••• |         |   | Anmelden / Registrieren DE FR ES DE |
|--------|-------|------------|------------|-------------|-----|---------|---|-------------------------------------|
| Suchen |       |            |            |             |     | вгн 👻 🎈 | ٩ | Erweiterte Suche                    |